# OBD Quick Guide

VERSION 1.0 | JUNE 2025

## CONTENTS

| Entering the OBD app                                     | 2 |
|----------------------------------------------------------|---|
| Create a new record                                      | 3 |
| Fill in the data                                         | 4 |
| basic information                                        | 4 |
| riv (Academic and Research Results Information Register) | 5 |
| authors                                                  | 5 |
| titles                                                   | 5 |
| funding method                                           | 5 |
| record classification                                    | 6 |
| journal                                                  | 7 |
| additional information                                   | 7 |
| links                                                    | 8 |
| attached files                                           | 8 |
| Save the record                                          | 9 |

## ENTERING THE OBD APP

## IS.CUNI.CZ/VEDA

- = Use SIS/CAS ID and password to sign in
- = After logging in, select the red OBD panel

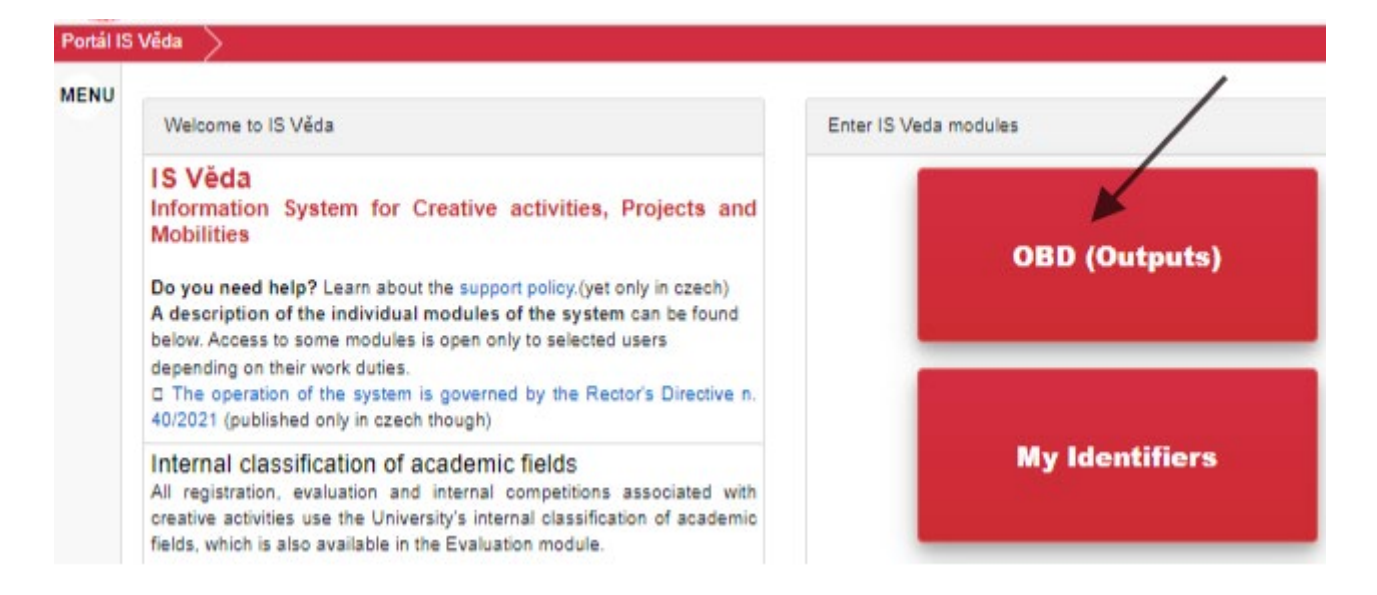

■ Navigate to the OBD module

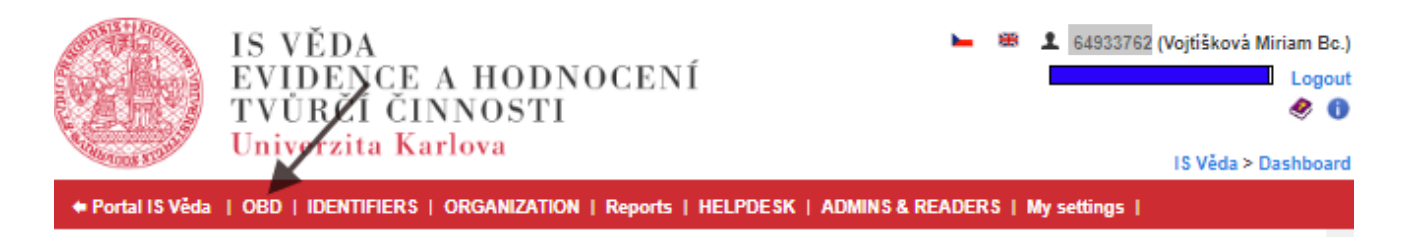

→ Path: IS Věda > Dashboard > OBD

## **CREATE A NEW RECORD**

■ In the top (red) menu, click on the "New record" link:

| List   New | LE FU   | S VĚDA<br>WIDEN<br>VŮRČÍ<br>niverzita | CEAH<br>ČINNC<br>a Karlov<br>The most signi | ODNO<br>)STI<br>a<br>icant outputs | CENÍ<br>CENÍ<br>I S Věda > Dashboard > OBD > List<br>I Container of pre-imported   RIV exports   Tools   Import   Settings |
|------------|---------|---------------------------------------|---------------------------------------------|------------------------------------|----------------------------------------------------------------------------------------------------|
|            | -       |                                       | D                                           |                                    | List of found records                                                                                                    |
| V          |         |                                       | Y                                           |                                    | Criteria used:                                                                                                    |
| Filters    | Folders | Exports                               | Bulk changes                                | preview                            | Internal author: Vojtišková Miriam, Bc. (Author) 💥                                                                         |
| Basic fi   | ilter   | Extended filt                         | er Exp                                      | ert filter                         |                                                                                                    |

■ Fill in all required fields (marked in red): Title/name, original language, a type of output (+ result subtype):

| Fill in all highl                                      | ighted fields. Fields Title, DOI, UT WOS and EID are used to find records in the section "Already existing imported records in the container"                                 |
|--------------------------------------------------------|----------------------------------------------------------------------------------------------------|
| and "Already e                                         | existing records with similar title or same identifier".                                                                                                    |
| According to t                                         | he DOI, UT WOS and EID fields, records are also searched in the section "Records searched in scientific repositories".                                                        |
| Title/name in<br>original<br>languange:<br>Original    |                                                                                                    |
| tanguage:<br>Year of issue<br>/implementation:<br>DOI: | 2022 The year of issue/implementation is the year of the publication, patent grant, exhibition, etc. It isn't the year of the collection of records/<br>Enter in YYYY format. |
| UT WOS:                                                |                                                                                                    |
| EID:                                                   |                                                                                                    |
| Type of output:                                        |                                                                                                    |
| Already existin                                        | ng imported records in the container                                                                                                    |
| Already existin                                        | ng records with similar title or same identifier                                                                                                    |
| Records searc                                          | thed In acientific repositories                                                                                                    |

- The most common examples of output types are:
  - Journal article
  - Book
  - Paper in conference proceedings
  - Book
  - Chapter
  - Lecture, poster

After filling in a title or an identifier (DOI, UT WOS, EID), the OBD automatically searches its records and shows a list of results with a similar title or the same identifier. Do not create a new OBD record if one already exists.

= If the system does not report a duplicate, please select the "Create new record" option:

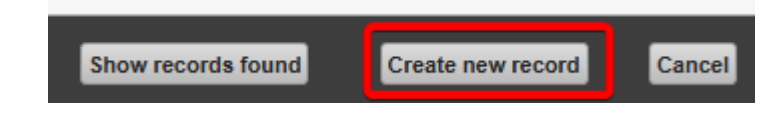

## FILL IN THE DATA

= Continue filling out the form; please follow the instructions for the individual fields:

**the fields highlighted in red** are the so-called super mandatory fields; the record cannot be saved without filling in these fields

**the blue shaded fields** are mandatory; the field must be filled, otherwise the record can only be saved as In progress

the purple colored fields are mandatory for states: Saved, To be checked, Being checked, ACCEPTED

the yellow fields are recommended; fill them in if you have the relevant data available

in case of any difficulties during the entry of the record, we recommend saving the record as a draft (In progress) and using the button HelpDesk at the bottom of the page. Your question will be linked directly to a specific record.

#### **BASIC INFORMATION**

- → Workplace in charge: select your department
- → Article getting prepared for publication: check the box if your publication has not been published yet

| Basic information                          |                                          |
|--------------------------------------------|------------------------------------------|
| 🕅 Workplace in charge                      | FHS - Department of General Anthropology |
| RIV Type of output:                        | JOURNAL ARTICLE                          |
| pm Type of article:                        | original article [J]                     |
| M Article getting prepared for publication |                                          |
| R09 Year                                   | 2025                                     |

### RIV (ACADEMIC AND RESEARCH RESULTS INFORMATION REGISTER)

→ Intended for the RIV: check this box if you want to send your result to the government's database RIV (if you are not sure about your choice, contact the faculty OBD administrator)

#### AUTHORS

→ Author: all internal authors (persons from the UK) MUST ALWAYS BE SELECTED from the list of CU persons; click on the list icon next to the "Surname" / "First name" fields:

| AUTHO                               | R                       |                       |                   |           | List of CU p                                                                  | ersons                                                                    |                                                                          |                         |
|-------------------------------------|-------------------------|-----------------------|-------------------|-----------|-------------------------------------------------------------------------------|---------------------------------------------------------------------------|--------------------------------------------------------------------------|-------------------------|
| Order<br>RIV                        | Role in collective      | Surname<br>A02        | First name<br>A03 | De<br>(be | Quick filter:<br>Workplace:                                                   | All                                                                       | ~                                                                        |                         |
| ÷                                   | +                       | Δ                     | 4                 |           | Workplace group:<br>Surname:                                                  | not selected<br>Vojtíšková                                                | ้ ก                                                                      |                         |
| 1                                   |                         | Workplace code not se | elected           |           | First name:                                                                   | Miriam                                                                    | •                                                                        |                         |
|                                     |                         |                       |                   |           | Ignore diacritic:                                                             | <b>~</b>                                                                  |                                                                          |                         |
| Add an                              | other author            |                       |                   |           | Personal ID                                                                   |                                                                           |                                                                          |                         |
| Add au                              | thor collective         |                       |                   |           | Personal Identifier                                                           | separate from ea                                                          | ch other I.                                                              |                         |
| 📈 et al                             |                         |                       |                   |           | Relation type:                                                                |                                                                           |                                                                          |                         |
| R10 Total number of article authors |                         |                       | Publication year: | 2025      | Only authors who a                                                            | are in rela                                                               |                                                                          |                         |
| 2 Sum                               | mary of mental shares o | of external authors   |                   |           | Including inactive                                                            | aisplayed                                                                 |                                                                          |                         |
|                                     |                         |                       |                   |           | relationship:                                                                 | displayed                                                                 | autnor relationships                                                     | will be al              |
|                                     |                         |                       |                   |           | 2                                                                             |                                                                           |                                                                          |                         |
|                                     |                         |                       |                   |           | Find Canc                                                                     | el filter Cancel a                                                        | all selections Cl                                                        | ose                     |
|                                     |                         |                       |                   |           | <ul> <li>Selection is</li> <li>If the author</li> <li>Multiple ide</li> </ul> | s made by clicking ar<br>or's workplace is not l<br>entical workplaces wi | nywhere on the row.<br>isted, the author has<br>Il be displayed if the d | no relatic<br>author ha |
|                                     |                         |                       |                   |           | Surname                                                                       | First name                                                                | Personal ID                                                              | Titles                  |
|                                     |                         |                       |                   |           | Vojtíšková                                                                    | Miriam 🔉                                                                  |                                                                          | Bc.                     |
|                                     |                         |                       |                   |           | Page 1 From 1   1                                                             | 0                                                                         | Total records: 1                                                         |                         |

→ Fill in the total number of authors of the article

#### TITLES

- → Enter the "Article title" and the "Annotation". Results published in a language other than English should also have an English version of the "Titles" field.
- → Keywords must be separated by semicolons!

#### FUNDING METHOD

 $\bigcirc$  Every record exported to RIV must have at least one funding source assigned.

→ Click on the "Add funding" button to open the funding list

→ Search for the relevant funding in the list either by "Name" (1) or by "Number/code" (2); then click on the desired funding below to insert it into the record (3)

|                                                                            | Funding from the project                               | code list                    |            |                                                                       |           |                                      |                         |                                 |
|----------------------------------------------------------------------------|--------------------------------------------------------|------------------------------|------------|-----------------------------------------------------------------------|-----------|--------------------------------------|-------------------------|---------------------------------|
| Add another lan                                                            | Filter: All Number/code: SVV2807 Funding type for RIV: | ▼ ② ⊻<br>737 <b>1</b> ►<br>F | Vorkplace: | uální problémy                                                        | filosofie | <sup>™</sup> Ind<br>2 <sup>Yes</sup> | l. subordinate<br>ar: ③ | s:  2025                        |
| Funding m<br>If the record is su<br>Requested fundin<br>Not<br>Add funding | Surname:<br>Find Cancel filter                         | Close                        | irst name: | Name                                                                  | ® Prov.   | Ma<br><sup>®</sup> Field             | in researcher:          | Main researcher                 |
|                                                                            | s <b>3</b>                                             | SVV260737                    |            | Aktuální<br>problémy<br>filosofie v<br>kontextu<br>humanitních<br>věd | MSM       |                                      | 01.01.2023              | Novotný Jaroslav<br>Mgr., Ph.D. |

→ If your publication was not funded by any project, you can choose I-FHS funding or Cooperatio funding

#### **RECORD CLASSIFICATION**

Each recorded result shall be classified into scientific fields using an internal classification system. Assignment to **one field is mandatory**; optionally, a result may be assigned to up to two additional fields.

- $\rightarrow$  Click on the "Edit fields" button
- $\rightarrow$  For editing of classification, the **record must be saved as a work in progress**
- → List of fields: The "Internal classification CU" dialog opens click on the list icon and find a field name:

| M Record classification     |                                                |
|-----------------------------|------------------------------------------------|
| The new RIV field will be f | Internal classfication of CUNI academic fields |
| M Autocategory              |                                                |
| F08. Lectures               | Publication title:                             |
| R04* Internal classificatio |                                                |
| Publication does t have a   | Preferred fields:                              |
| Primary Fie                 | Publication must have a selected primary field |
| Edit fields                 | Primary Field Subfield                         |
| Add comment                 | - not selected                                 |
|                             | Add field                                      |
| + -Citations                | Save Close                                     |

#### JOURNAL

→ When searching for a journal by ISSN or journal name, always use the "Source List." The name, resource type, and country will be filled in automatically. If you cannot find the journal in the source list, please contact the faculty OBD administrator.

| - V _<br>Časopis        |                                                                                                    |
|-------------------------|----------------------------------------------------------------------------------------------------|
| R16 Journal title       | 🗏 🗷                                                                                                    |
|                         | The unabbreviated title of the journal in the original language. For inserting the title of the journal, PREFL                                                                                                    |
| R14 ISSN                | 🗖 🗖                                                                                                    |
|                         | Enter the ISSN of the article - resp. of the journal variety, in which the article was published. In case it was p<br>In order to enter the ISSN, PREFERABLY perform the selection from the list of values, even when ed |
| R15 Second ISSN (eISSN) |                                                                                                    |
|                         |                                                                                                    |

→ Complete the volume and issue of the magazine and pagination. If the article has a number, please enter it; if not, leave the field blank. Do not fill in the quartiles

#### ADDITIONAL INFORMATION

- → DOI: first, fill in the DOI (if the article has one); this will make it easier for you to fill in other data
- → UT WOS: article number in the Web of Science database:
  - If the article has a DOI, you can generate it using the Generate UT WOS from DOI button
  - You can also find it directly in the Web of Science database after expanding more information (+See more data fields) in the "Document Information" field:

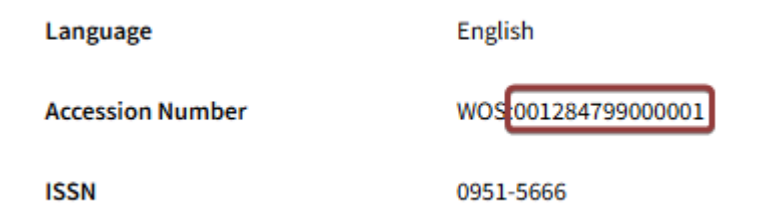

- → **EID:** article number in the Scopus database:
  - If you have filled in the DOI, click on the Generate EID from DOI button
  - You can also find it directly in Scopus; it is part of the URL address of the respective record:

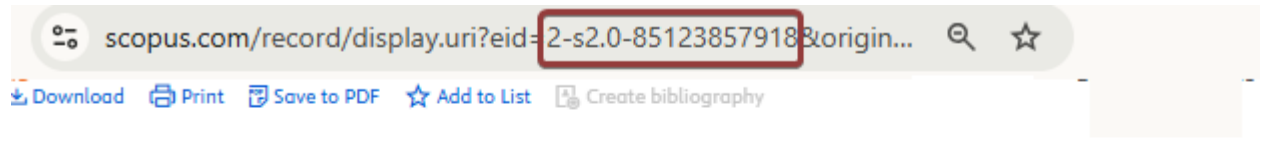

#### Gender, Place and Culture . Open Access . Volume 30, Issue 2, Pages 211 - 236 . 2023

Document type Article + Hybrid Gold Open Access Source type Journal ISSN Romani snapshot photography and a black sense of place: appraising infrastructure through movement, memory, and metabolism

i If you cannot find your article in the Web of Science or Scopus database, it is likely not yet indexed. Do not fill in the rest of the data and save the record as In progress. Please return to the article after some time or wait until the coordinator has checked it.

→ **Open Access:** select one of the options from the drop-down menu

#### LINKS

→ Complete the link to the full text or select the "Generate URL from DOI" option; the link will be automatically created from the DOI

#### ATTACHED FILES

While this field is optional, we recommend providing the full text if the result, particularly an article, chapter, or conference paper, **is not available** in open access.

→ Full text file: if you have a PDF version of your results, use the "Add file" button to attach it to the record

| + - Attached files                                                                                                    |          |  |  |  |  |
|----------------------------------------------------------------------------------------------------|----------|--|--|--|--|
| Values for the Availability field will show after filling in the attachment type.<br>Entered ISSN is traceable in SHERPA/RoMEO, details of the publisher's policy on full text publication can be displayed here SHERPA |          |  |  |  |  |
| Туре                                                                                                    | Document |  |  |  |  |
| Add file                                                                                                    |          |  |  |  |  |

- $\rightarrow$  After attaching the file, please complete the following information:
  - **Type of attachment:** In any case, we suggest saving the "publisher version" of your output; If you're unsure which version you have, please select "other" (1)
  - Accessibility: If you want to send the file to the <u>CU Research Publications</u> <u>Repository</u>, you need to choose either "Accessible for any logged-in user of IS Věda or the repository" or "open access"; If you're unsure or prefer **not to send** the file to the repository, choose "owner only" (2)

- License: select one of the three options: no license, a Creative Commons license, or other license (3)
- **Declaration:** confirm by checking the relevant fields that you have obtained consent from all co-authors and the publisher to publish the full text of the results (4)

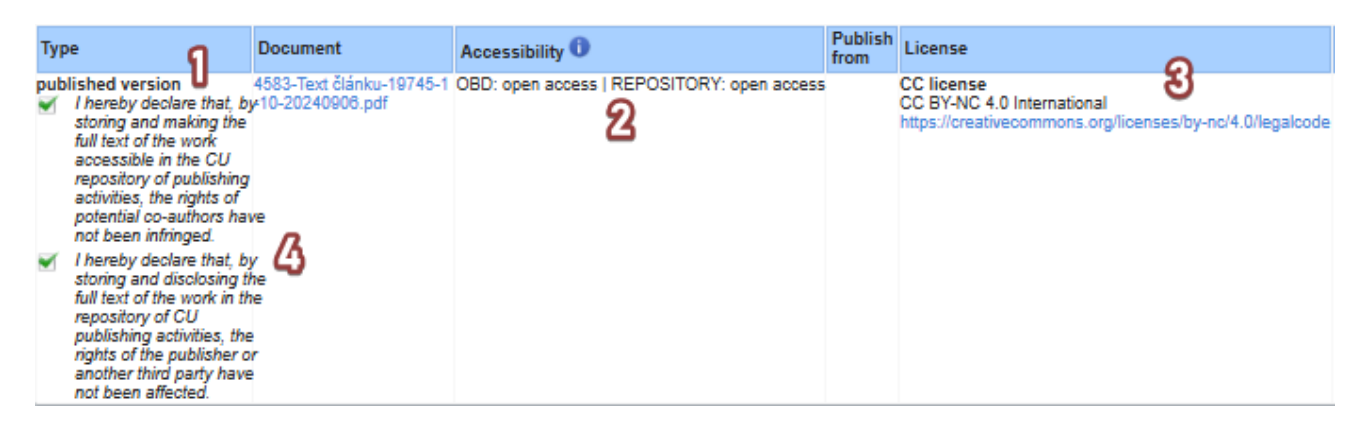

(i) More detailed information about this Repository and about the possibilities of autoarchiving your science and research results can be found on <u>the website of The</u> <u>Open Science Support Centre</u>.

## SAVE THE RECORD

- = The system will notify you of any errors in the record.
- You can "Save record" to these states:
  - In progress/Draft: records that are missing mandatory data or have not yet been published (online first); can still be edited by the author
  - Saved: the records have all mandatory data filled in; the author can edit them
  - **Up for inspection**: the records have all mandatory data filled in and are ready to be checked by the administrator; the author **can no longer edit them**
- In the case of a complete record, the faculty coordinator confirms whether or not to send the record to RIV and saves it as "Approved."

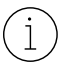

Draft records are not paired with SIS! **Records with the status "Saved" are paired**; they do not need to be "Approved".

#### Need help? Need assistance filling out a record?

HelpDesk

Contact your administrator via **HelpDesk**. The button for submitting and sending a query to the administrator is at the bottom right of every page.